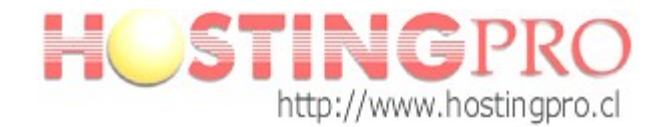

## Manual Configuración Cuenta de Correo en MS Outlook 2003

Antes de comenzar con el manual de configuración debe verificar que tanto el **Servidor de correo Saliente** como el **Entrante** debe decir algo así (ver ejemplo): **mail.midominio.com** (donde **midominio.com** se refiere a su dominio).

Para verificar esta información ver imágenes 1 - 2 del manual seleccione "Ver o cambiar cuentas de correo existentes" luego presione *Siguiente*, ahora seleccione su cuenta con doble clic y vera la "Configuración de correo electrónico de Internet" (como se ve en la imagen del paso 4).

Si la información de la configuración de los servidores esta escrita como se comenta en el ejemplo no es necesario reconfigurar su cuenta, quedando esta operativa y conectada con el **Servidor de HostingPro**. Para comprobar realice una prueba de envío y recepción de correo.

Pasos a seguir para configurar una cuenta de correo MS Outlook 2003:

Paso 1. Dentro del programa vaya a *Herramientas -> Cuentas de correo electrónico*.

| Archivo Edición Ver Ir                                                     | Herr | amientas Accignes 2                   | -                | Escriba una pregunt                 |     |
|----------------------------------------------------------------------------|------|---------------------------------------|------------------|-------------------------------------|-----|
| Nuevo 🔹 🎯 🎥 Busca                                                          |      | Buscar F                              | brés @   B B   😭 | Q                                   |     |
| Correo                                                                     | Ω0   | Libreța de direcciones Ctrl+Mayús+B   | ara hoy          |                                     |     |
| Carpetas favoritas                                                         | 0    | Vaciar carpeta "Elementos eliminados" | de 2008          | Deverage allows Challends prove how |     |
| 📴 Bandeja de entrada                                                       |      | Cyentas de correo electrónico         | de 2000          | Personalizar Ogobok para noy        | *** |
| Elementos enviados                                                         |      | Personalizar                          | Tareas           | Mensajes                            |     |
| odas las carpetas de correo                                                |      | Opcioges<br>S                         |                  | Bandeja de<br>entrada               | 0   |
| Bandeja de entrada                                                         | -    |                                       | -                | Borrador                            | 0   |
| Elementos elminado<br>Elementos enviado:<br>Carpetas de búsqu <del>y</del> |      |                                       |                  |                                     |     |
| 🚖 Correo                                                                   |      |                                       |                  |                                     |     |
| Calendario                                                                 |      |                                       |                  |                                     |     |
| S Contactos                                                                |      |                                       |                  |                                     |     |
| Tareas                                                                     |      |                                       |                  |                                     |     |
|                                                                            |      |                                       |                  |                                     |     |

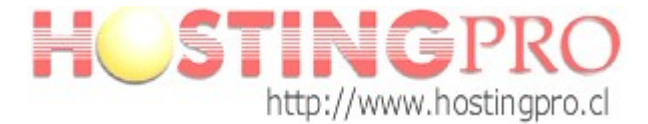

Paso 2. En la ventana que aparece seleccione *Agregar una nueva cuenta de correo electrónico*, pase a la siguiente etapa con *Siguiente*.

| Cuentas de correo electrónic | Este asistente le permitirá cambiar las cuentas de<br>correo electrónico y los directorios que utiliza Outlook.<br>Correo electrónico<br><ul> <li>Agregar una nueva cuenta de correo electrónico</li> <li>Yer o cambiar cuentas de correo electrónico existentes</li> </ul> <li>Directorio <ul> <li>Agregar una nueva libreta de direcciones o directorios</li> <li>Yer o cambiar libretas de direcciones existentes</li> </ul> </li> |                |
|------------------------------|----------------------------------------------------------------------------------------------------|----------------|
|                              | < <u>A</u> trás <b>Siguiențe &gt;</b>                                                                                                    | <u>C</u> errar |

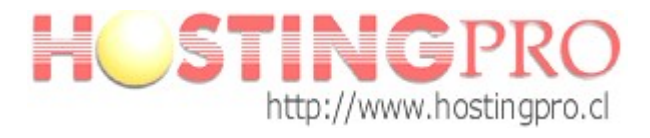

|  | Paso 3. | El Tipo | de Servidor | que tiene q | que escoger es | <b>POP 3</b> . |
|--|---------|---------|-------------|-------------|----------------|----------------|
|--|---------|---------|-------------|-------------|----------------|----------------|

| Cuentas de con                  | reo electrónico                                                                                                    |          |
|---------------------------------|----------------------------------------------------------------------------------------------------|----------|
| Tipo de servido<br>Puede elegir | r<br>el tipo de servidor con el que trabajará su nueva cuenta de correo electrónico.                                                   | ×        |
| ⊖ Sei                           | vidor de Microsoft E <u>x</u> change                                                                                                   |          |
|                                 | ecte con un servidor de Exchange para leer el correo electrónico, obtener<br>eso a carpetas públicas y compartir documentos.<br>3      |          |
|                                 | ecte con un servidor de correo electrónico POP3 para descargar el correo.<br>NP                                                        |          |
| Cor                             | ecte con un servidor de correo electrónico IMAP para descargar el correo<br>trónico y sincronizar las carpetas de buzón.               |          |
| Он⊤                             | P                                                                                                    |          |
| Cor<br>des                      | ecte con un servidor de correo electrónico HTTP como Hotmail para<br>cargar el correo electrónico y sincronizar las carpetas de buzón. |          |
| ⊖ Tip                           | o de <u>s</u> ervidor adicional                                                                                                    |          |
| Co                              | ecte con otro grupo de trabajo o con un servidor de otro fabricante.                                                                   |          |
|                                 |                                                                                                    |          |
|                                 | < Atrás Siguiențe >                                                                                                    | Cancelar |

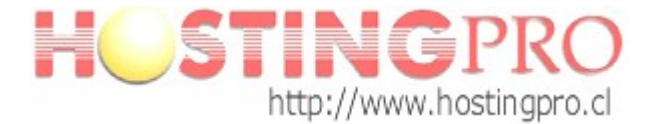

**Paso 4**. En la configuración del correo POP3 tiene que rellenar los campos de la siguiente forma:

- Información sobre el usuario:
  - Su nombre: El nombre que quiere que aparezca al enviar un mail.
  - *Dirección de correo electrónico*: El correo que está configurando sucorreo@dominio.com
- Información del servidor:
  - Servidor Correo Entrante (POP3): mail.su-dominio.com
  - Servidor Correo Saliente (SMTP): mail.su-dominio.com
- Información de inicio de sesión:
  - Nombre de usuario: Tiene que poner el nombre entero de su cuenta de correo, en este ejemplo, su-correo@dominio.com.
  - *Contraseña*: La contraseña de la cuenta de correo.

Una vez relleno seleccione: Más configuraciones...

| Estos valores s                          | ion necesarios para que la cu            | uenta de correo electrónico funcione.                                       | 1                                   |
|------------------------------------------|------------------------------------------|-----------------------------------------------------------------------------|-------------------------------------|
| Información sobr                         | e el usuario                             | Información del servidor                                                    |                                     |
| S <u>u</u> nombre:                       | su nombre                                | Servidor de correo entrante (POP3):                                         | mail.dominio.com                    |
| Dirección de correo<br>electrónico:      | su-correo@dominio.com                    | Servidor de correo saliente (SMTP):                                         | mail.dominio.com                    |
| Información de in                        | icio de sesión                           | Probar configuración                                                        |                                     |
| No <u>m</u> bre de usuario:              | su-correo@dominio.com                    | Después de rellenar la información de<br>le recomendamos que pruebe su cuen | esta pantalla,<br>ita haciendo clic |
| Contrageña:                              | ******                                   | en el botón. (Requiere conexión de re                                       | ed)                                 |
| V                                        | Recordar contraseña                      | Probar configuración de la cuenta                                           |                                     |
| Iniciar sesión utili<br>de contraseña de | zando Autenticación<br>e seguridad (SPA) | Má                                                                          | is configuraciones                  |
|                                          |                                          |                                                                             |                                     |
|                                          |                                          |                                                                             |                                     |

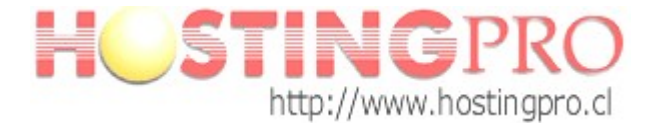

Paso 5. En la nueva ventana que aparece al haber seleccionado *Más configuraciones* escoja la pestaña *Servidor de salida*, ahí marque *Mi servidor de salida (SMTP) requiere autenticación*.

| General     | Servidor de salida                                                    | Conexión                   | Avanzadas           |                                        |
|-------------|-----------------------------------------------------------------------|----------------------------|---------------------|----------------------------------------|
| Mi se       | ervidor de salida (SM1                                                | <sup>r</sup> P) requiere a | utenticación        |                                        |
| ΘU          | tilizar la misma configu                                              | uración que m              | i servidor de corre | eo de entrada                          |
|             | iiciar sesión utilizando                                              |                            |                     |                                        |
| N           | ombre de usuario:                                                     |                            |                     |                                        |
| $\subseteq$ | ontraseña:                                                            |                            |                     |                                        |
|             |                                                                       | Recordar                   | contraseña          |                                        |
| _           |                                                                       |                            |                     |                                        |
| _           | ] Iniciar s <u>e</u> sión utiliza                                     | ndo Autentica              | ación segura de co  | ontraseña (SPA)                        |
| ○ Ir        | ] Iniciar s <u>e</u> sión utiliza<br>iiciar sesión en el <u>s</u> erv | ndo Autentica              | ación segura de co  | ontraseña (SPA)<br>es de enviar correc |

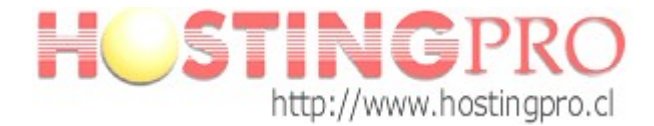

Una vez que la ha marcado, haga clic en *Aceptar* donde volverá a la pantalla anterior y seleccione de nuevo *Aceptar*. Pinchando en *Finalizar* la cuenta de correo estará configurada en Outlook 2003.

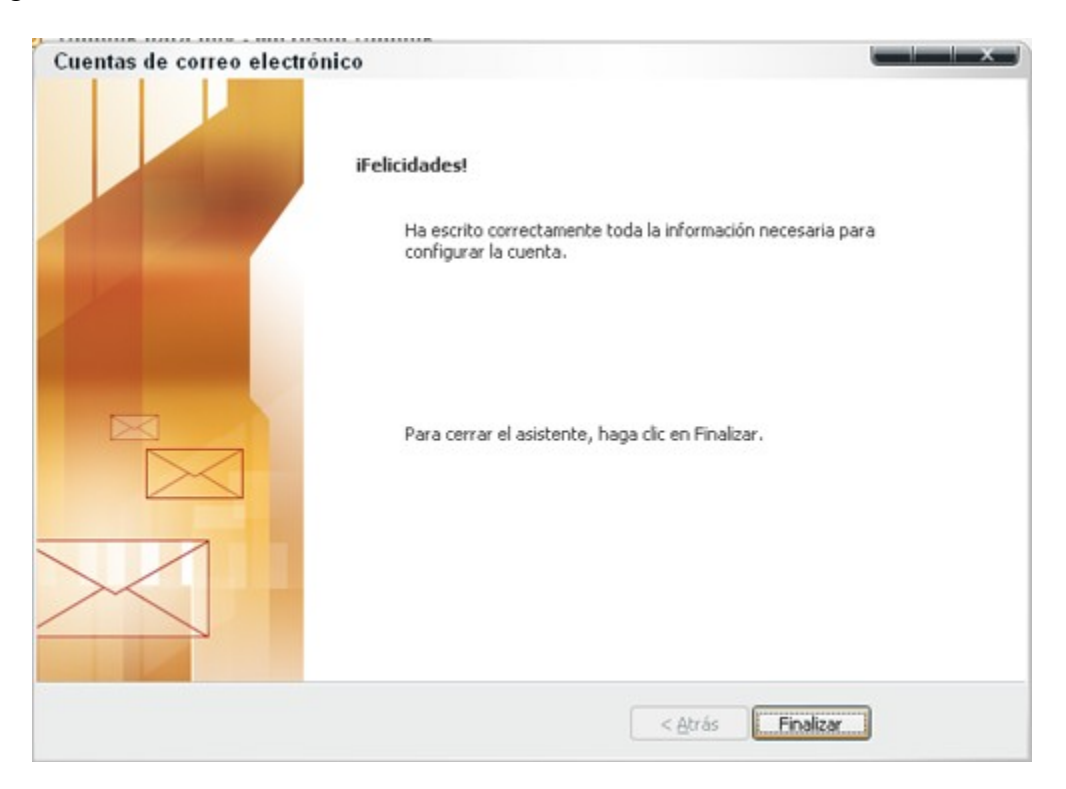

Equipo Soporte http://www.hostingpro.cl soporte@hostingpro.cl Fono: (2) 2 232.1206

Horario atención: Lu-Vi, 9:00 a 13:30hrs y 14:30hrs a 18:30hrs. Fuera de horario: Contactar a soporte@hostingpro.cl, indicando su nombre y dominio.

<u>IMPORTANTE</u>: Por seguridad el área de Soporte HostingPro brindará atención solamente a las personas registradas por el cliente como contacto técnico y/o contacto administrativo.